# BIONIC: View budget reports

Last Modified on 08/04/2022 11:00 pm EDT

The following article outlines how to generate and view various budgetary reports within BIONIC.

## Generate a report

- 1. Open Google Chrome
- 2. Navigate to BIONIC
- 3. Log in with your College username and password
- 4. In the top-right corner, click the 🙆 icon
- 5. Click Navigator
- 6. Click BMC Financial Reports
- 7. Select the report type you'd like to generate:
  - Department Budget Summary
  - Department Transactions
  - External Grants
  - Fac Research & Start-Up Funds
  - Restricted Funds and Reserves
- 8. Enter the following information specific to the report type

#### Department Budget Summary

**Department Transactions** 

External Grants and Faculty Research & Start-Up Funds

**Restricted Funds and Reserves** 

## Navigate a report

Use 😱 , 🕠 , First, and Last to navigate the report.

#### View more rows

Only 10 rows will display, to see more clickView 100 or View All

#### Sort

To sort by the desired column, click the **column heading**. To switch between ascending and descending order, click the **column heading again**.

## Download

To download the report, click Download to Excel.

### Generate another report

Click the button responding to the desired **report type**:

- Get Budget Data
- Get Transactions

## **Questions?**

If you have any additional questions or problems, don't hesitate to reach out to the Help Desk!

Phone: 610-526-7440 | Library and Help Desk hours Email: help@brynmawr.edu | Service catalog Location: Canaday Library 1st floor